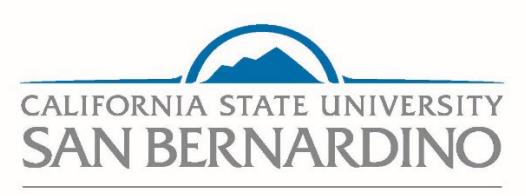

**Employment Services** 

CSU Recruit – View Offer Letter / Position Description as Hiring Administrator

**Human Resources** 

**Employment Services** 

Last Revised:9/9/2024

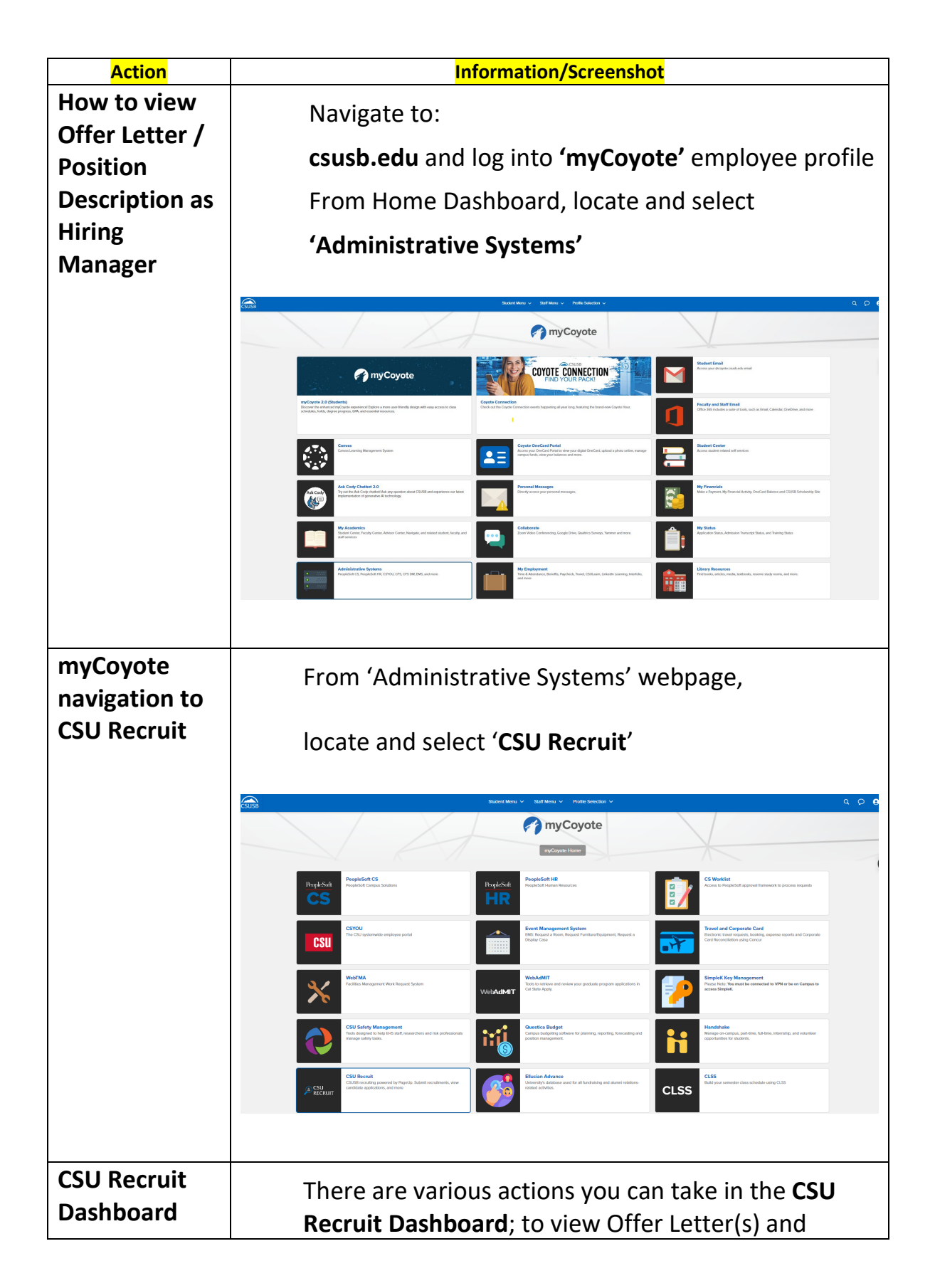

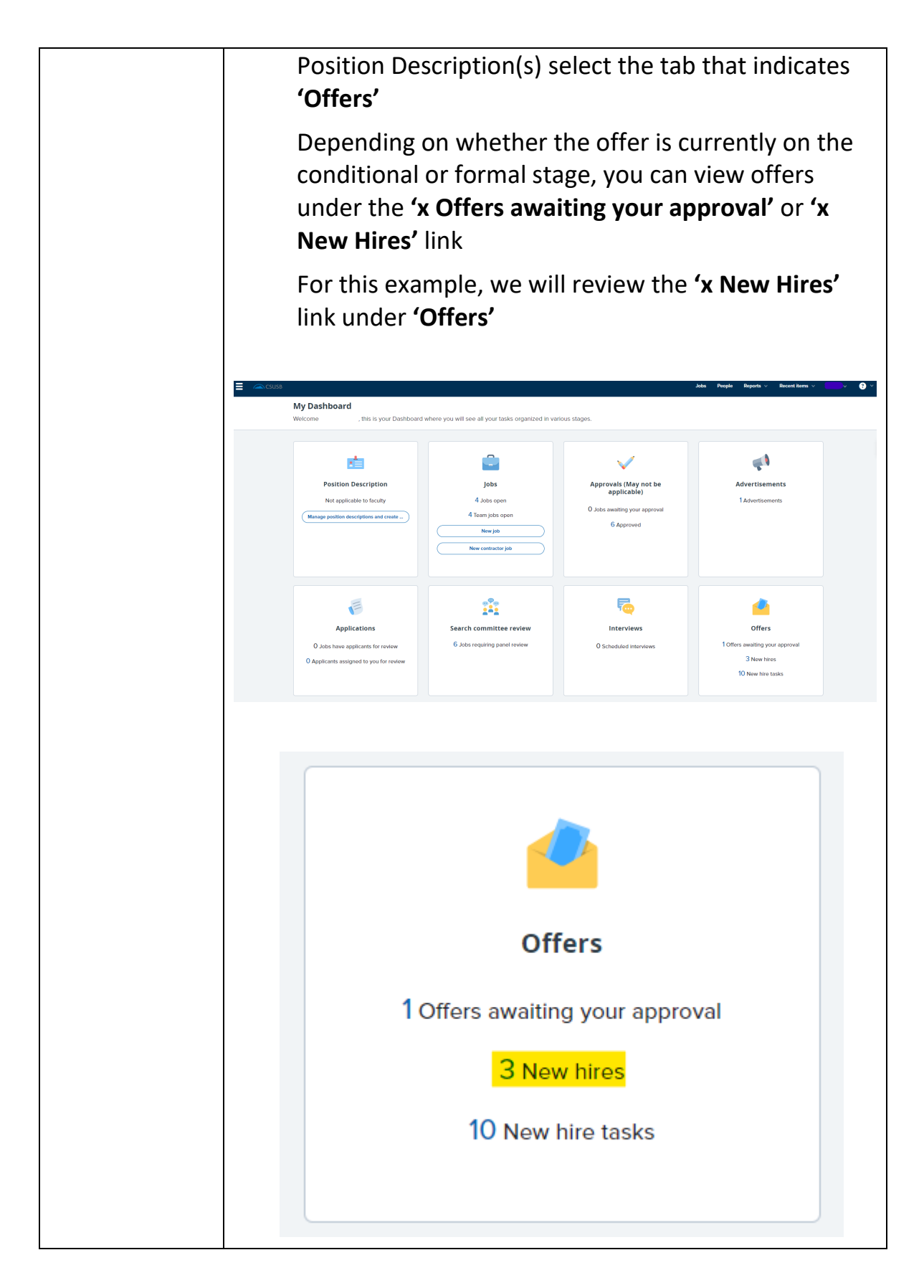

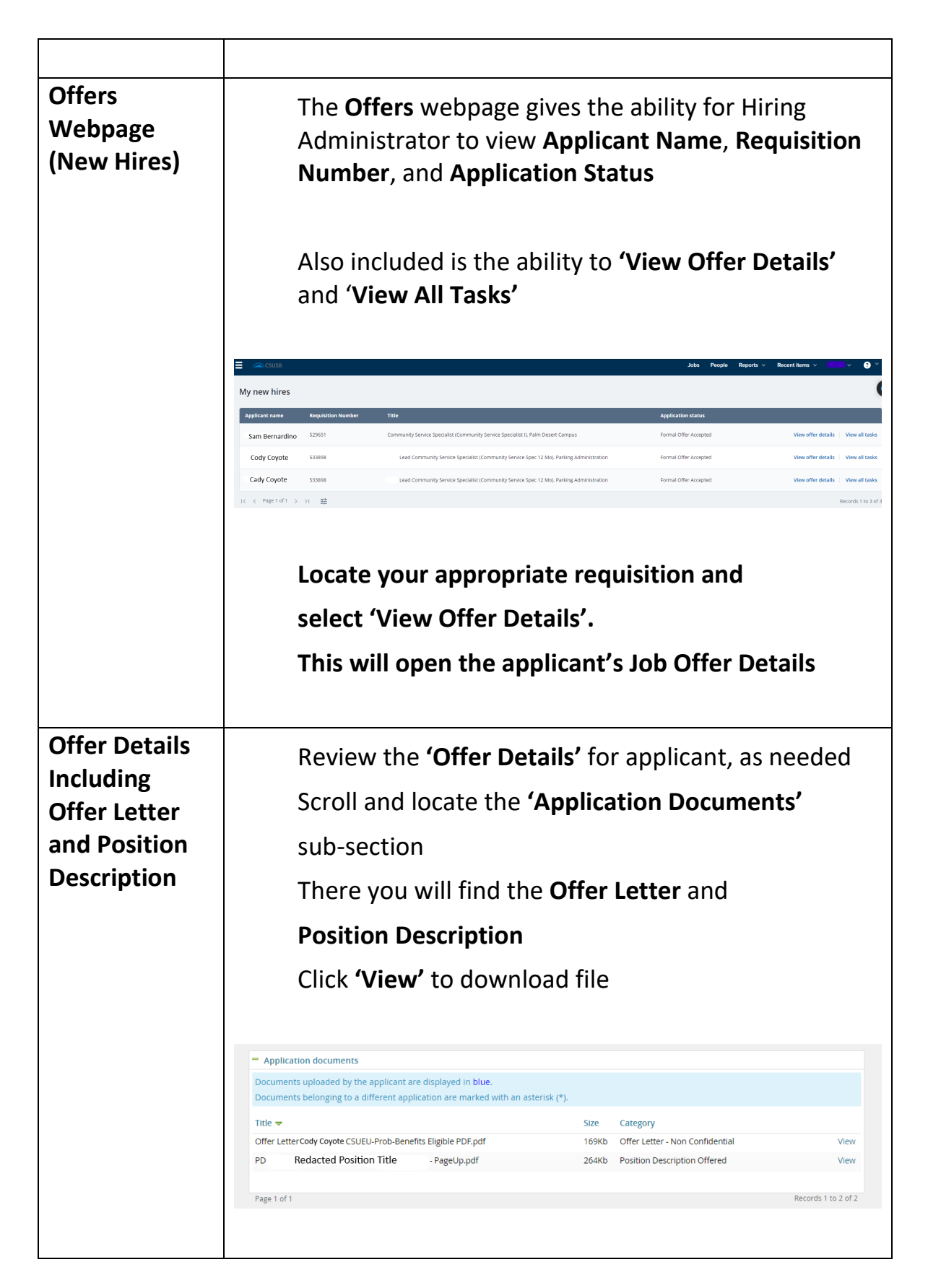

| When you are done reviewing, you may |
|--------------------------------------|
| 'Save and Close' the Offer Details,  |
| or close by selecting 'Cancel'.      |
|                                      |